## Manual para comprar un producto en línea

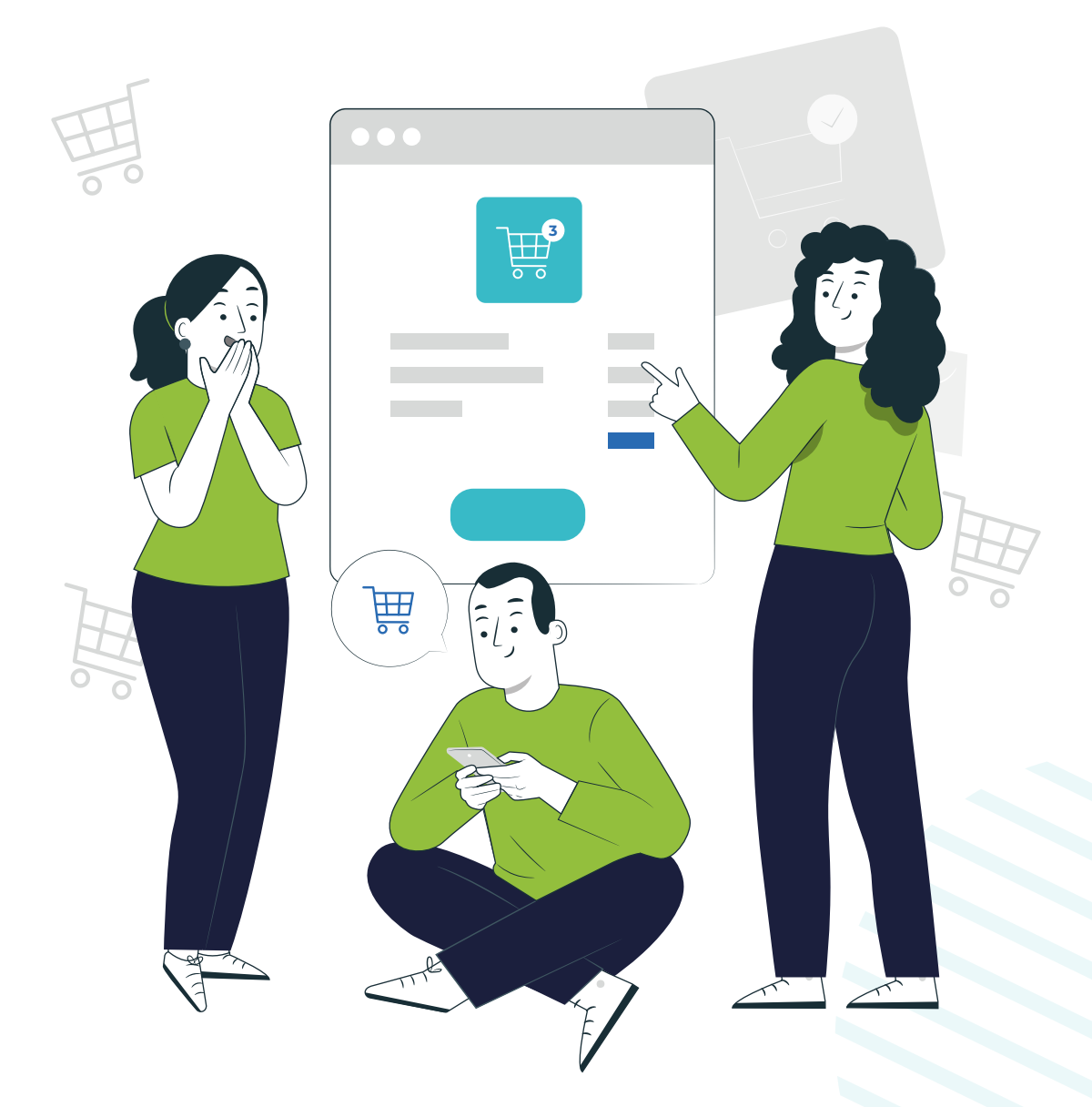

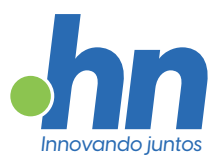

## Sobre nosotros

Desde 1993. en Punto.hn nos dedicamos a impulsar la presencia en línea de nuestros clientes, ofreciendo soluciones integrales para sus necesidades digitales. A lo largo de los años, hemos sido parte fundamental de la evolución de Internet, siendo testigos y protagonistas de su crecimiento.

Destacamos como una empresa innovadora, comprometida con la excelencia técnica y el desarrollo de herramientas propias. Nuestra filosofía se basa en brindar la mejor atención al cliente, priorizando la satisfacción y el éxito de quienes confían en nosotros.

Nos enorgullecemos de ofrecer un Soporte Técnico accesible y personalizado, siempre a disposición a través de chat o ticket.

Aquí, la atención es directa, sin intermediarios ni esperas prolongadas. Cada proyecto es un compromiso para nosotros, y nos esforzamos por ofrecer la ayuda que se necesita. Desde la consultoría inicial hasta la implementación y más allá, estamos ahí para ser el socio confiable en el mundo digital.

Conéctate con Punto.hn y descubre cómo podemos llevar tu presencia online al siguiente nivel.

## ¡Bienvenidos a Punto.hn, donde el éxito de nuestros clientes es nuestra prioridad!

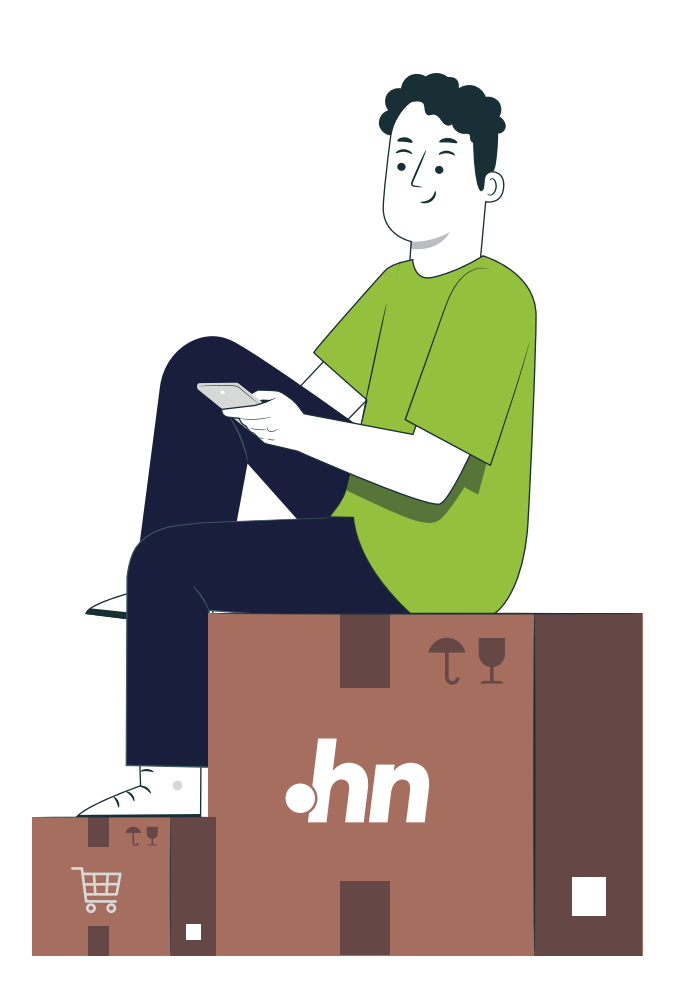

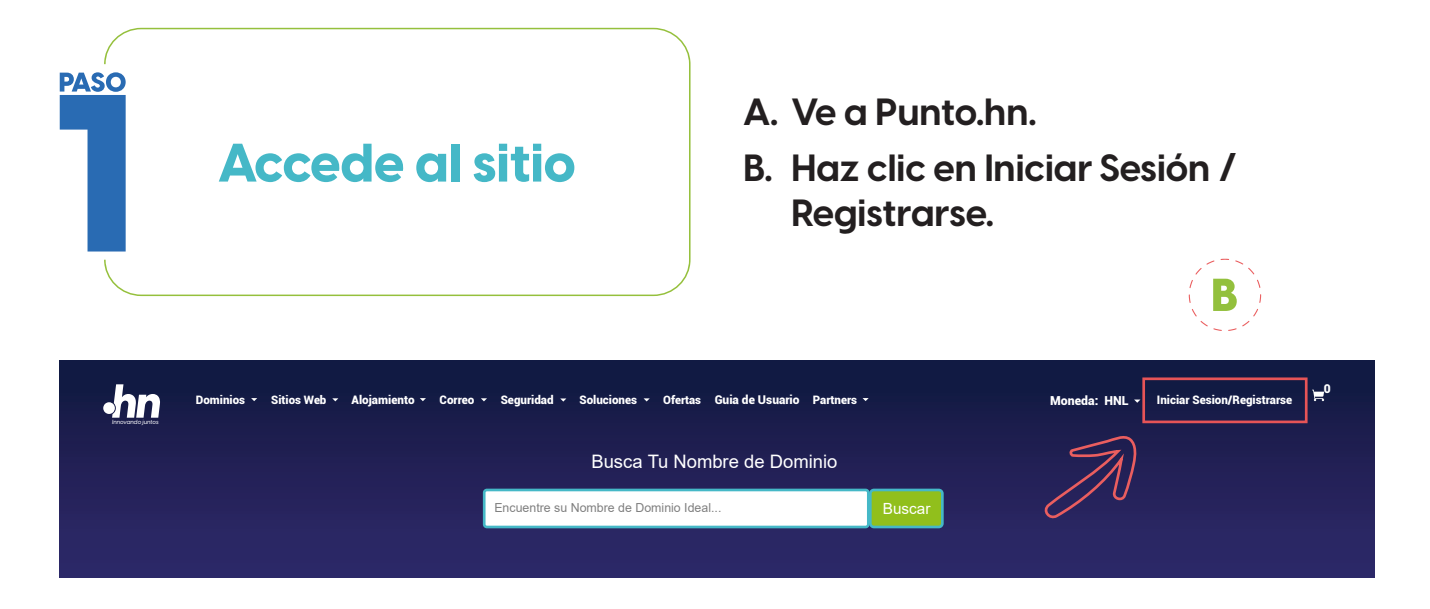

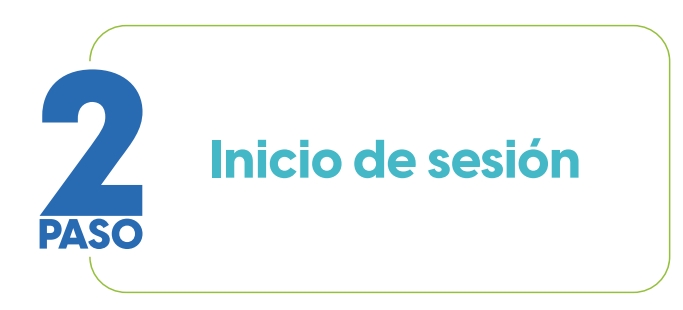

A. Introduce tus credenciales y accede a tu cuenta.

| ilnicie sesión para hacer<br>su pedido!<br>Correo electrónico * | ¿No tienes una cuenta? |  |  |
|-----------------------------------------------------------------|------------------------|--|--|
| Recordarme <u>20Ividó la contraseña?</u>                        |                        |  |  |
|                                                                 | AT THE                 |  |  |

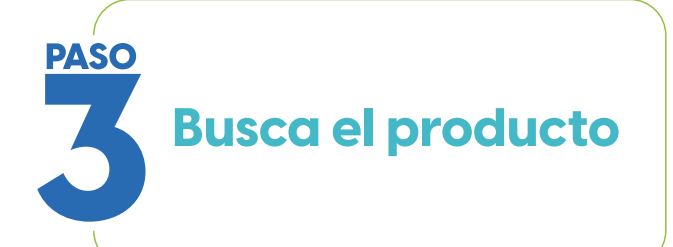

- A. Navega por el sitio y encuentra el producto que deseas comprar (en este caso, una cuenta de correo). Selecciona el menú "Correo".
- B. Haz clic en "Correo Electrónico de Negocios".

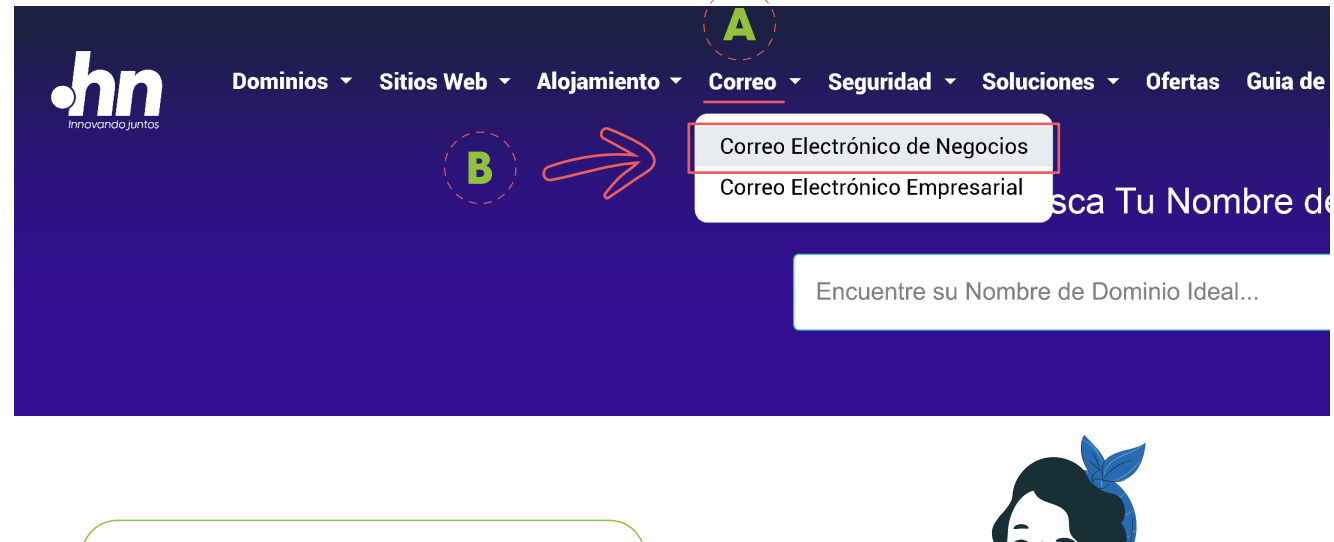

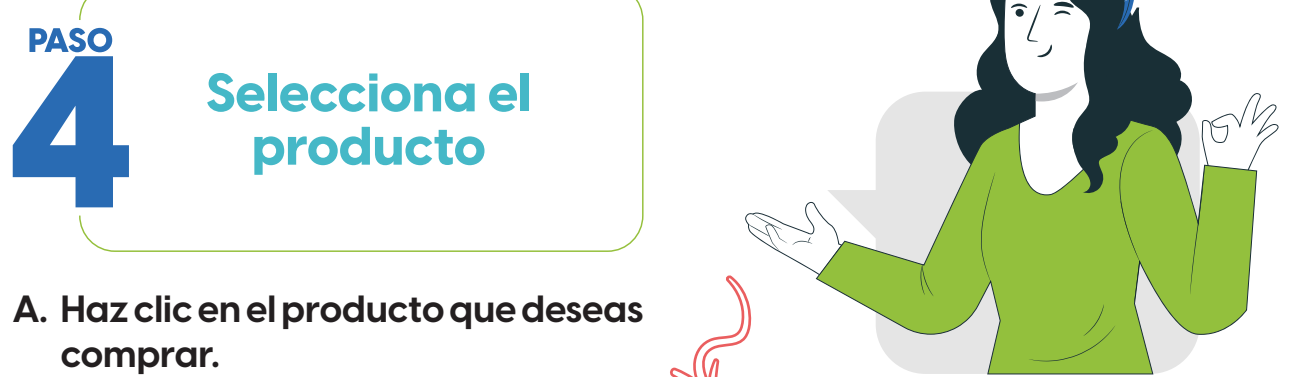

Comience con la cantidad de cuentas de correo electrónico que necesita

| No. de Cuentas | Duración                     | Total    |              |
|----------------|------------------------------|----------|--------------|
| 1              | 1 Mes(es) - HNL 24,72/Acc/Mo | HNL24,72 | Compre ahora |
| 5GB/cuenta     |                              |          |              |

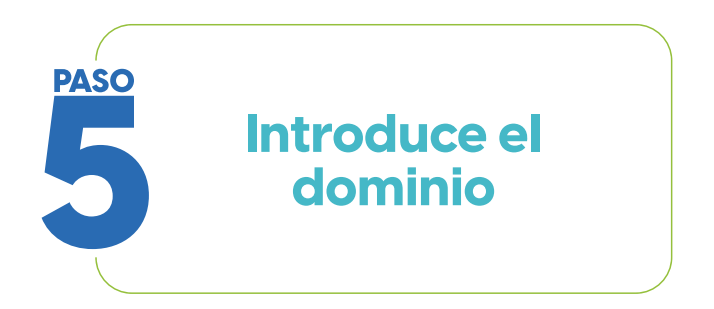

- A. Escribe el nombre del dominio para el que estás comprando la cuenta de correo.
- B. Haz clic en "Continuar con el checkout".

| Especifique un nombre <ul> <li>Ya tengo un nombre de dominio</li> <li>dominio.hn</li> </ul> Continuar con el checkout                                                                                                    | de dominio para su pedido<br>Quiero comprar un nuevo nombre de dominio                                                                                                    |  |
|----------------------------------------------------------------------------------------------------|----------------------------------------------------------------------------------------------------|--|
| <ul> <li>¿Construyendo un sitio web para su su sitio web con nuestras herramien</li> <li>SiteLock</li> <li>Más de 5000 sitios web son atacados todos los días. Obtenga SiteLock y asegure su sitio web contra hackers, virus y malware.</li> <li>Obtenga SiteLock por solo HNL1.349,79/año</li> </ul> | negocio? No se arriesgue - proteja<br>has de sitio web imprescindibles<br>codeGuard<br>Protéjase contra fallos inesperados en su<br>sitio web. Agregue CodeGuard y obtenga<br>una copia de seguridad automática en la<br>nube para su sitio web y base de datos.<br>Obtenga CodeGuard por solo<br>HNL61,80/mes |  |

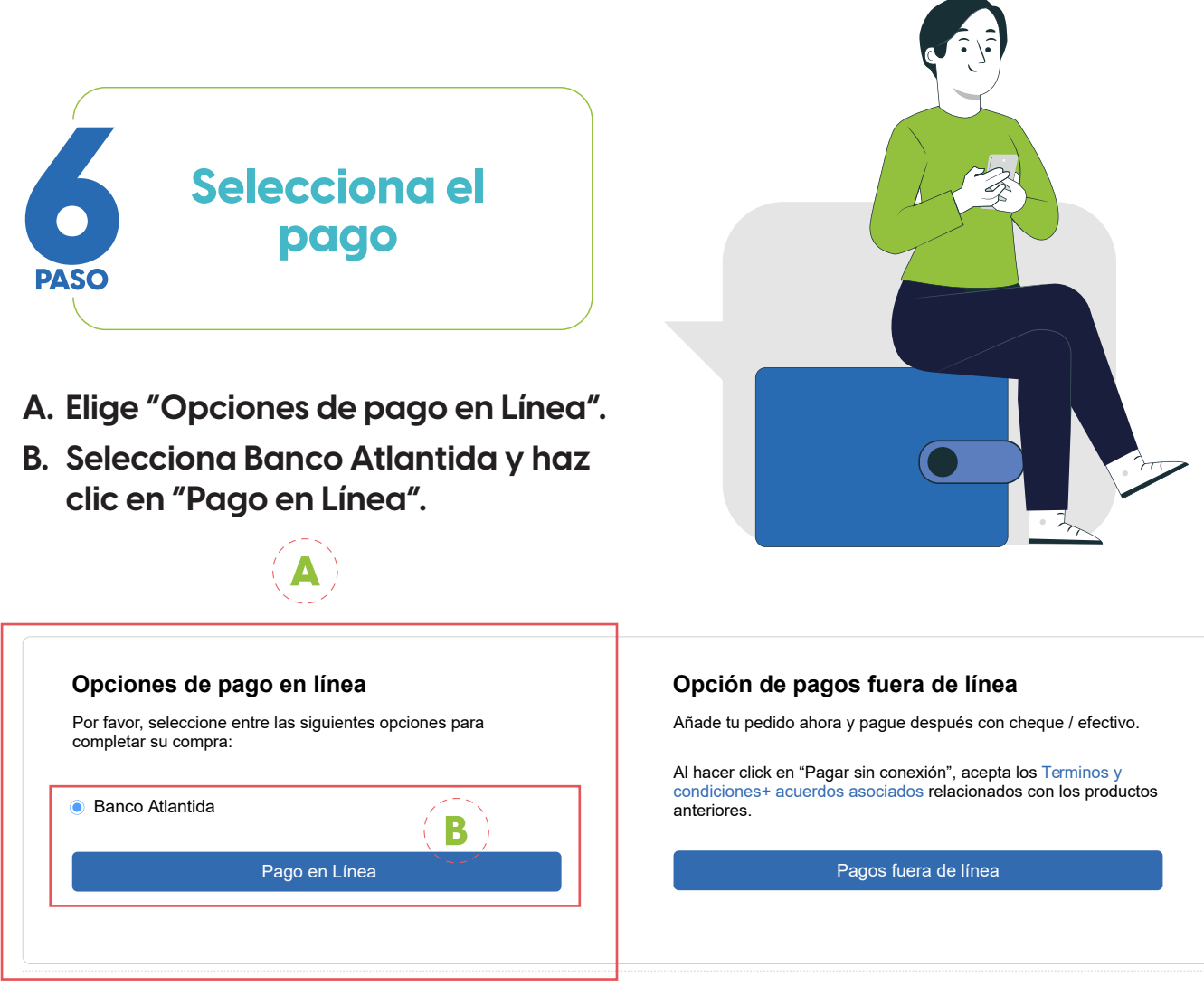

## Pagar con Balance de Cuenta

También puede pagar por esta orden con saldo de su cuenta por adelantado. Se le cobrará HNL 24,80. El saldo actual de su cuenta por adelantado es HNL 0,00( \$ 0,00 )

Para añadir dinero a su cuenta por adelantado clic acá

Al pagar por el orden estas de acuerdo con nuestros Términos y Condiciones.

Nota: Se le cobrará en USD for this transaction. 1 USD = 24.8 HNL

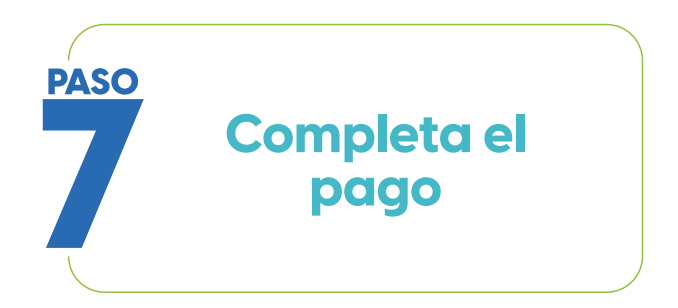

- A. Introduce los datos de tu tarjeta bancaria en la página de pago.
- B. Haz clic en "Pagar".

| •hn∣3 <u>@</u>                                                              | Total a pagar 5151427-T4 \$63.25 ∪SD  |  |  |  |  |
|-----------------------------------------------------------------------------|---------------------------------------|--|--|--|--|
| galexbh@protonmail.com<br>Cambiar de cuenta                                 | Payment for invoiceID(s) : 128393428  |  |  |  |  |
| Tarjeta de Crédito / Débito / Prepago                                       | E Detalle del pago                    |  |  |  |  |
| Datos de la tarjeta                                                         |                                       |  |  |  |  |
| 4111 1111 1111 1111 VISA                                                    |                                       |  |  |  |  |
| 11/30 💼 …                                                                   |                                       |  |  |  |  |
| Datos del propietario                                                       |                                       |  |  |  |  |
| Gabriel Barrientos                                                          |                                       |  |  |  |  |
| DNI V 0801199919859                                                         |                                       |  |  |  |  |
| +504 8800 1795                                                              |                                       |  |  |  |  |
| Ahorra tiempo en tus pagos guardando tu<br>información para futuras compras | ① Tu proceso expirará en 13 minutos   |  |  |  |  |
| Le β como protegen mis datos? Más información >                             | Ø Obtén ayuda en operaciones@punto.hn |  |  |  |  |
| Hecho por Pago Link<br>Pagar \$63.25                                        |                                       |  |  |  |  |
|                                                                             |                                       |  |  |  |  |

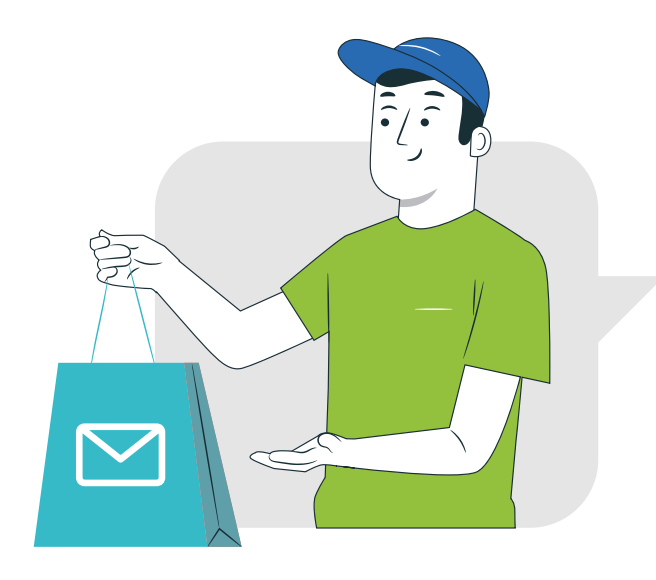

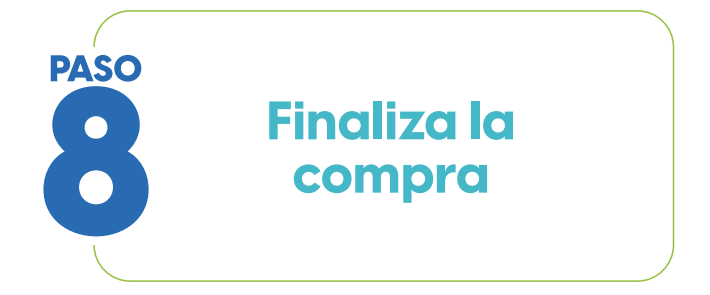

A. Si la transacción es aprobada, selecciona "Volver al comercio".

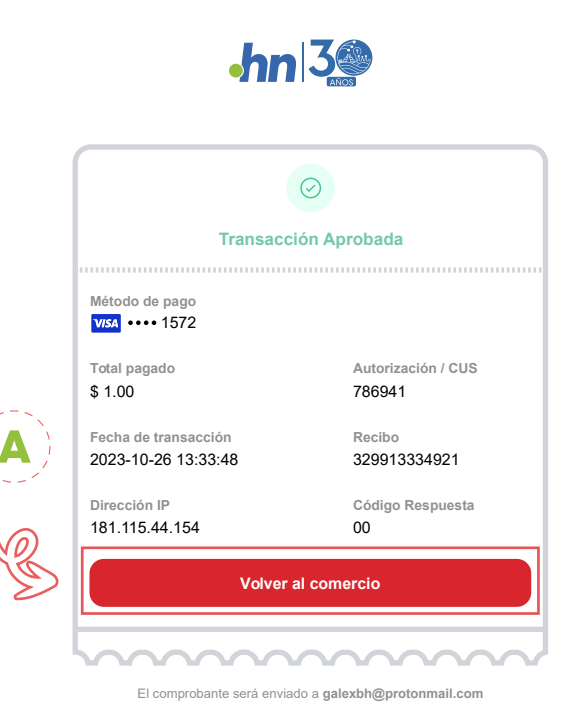

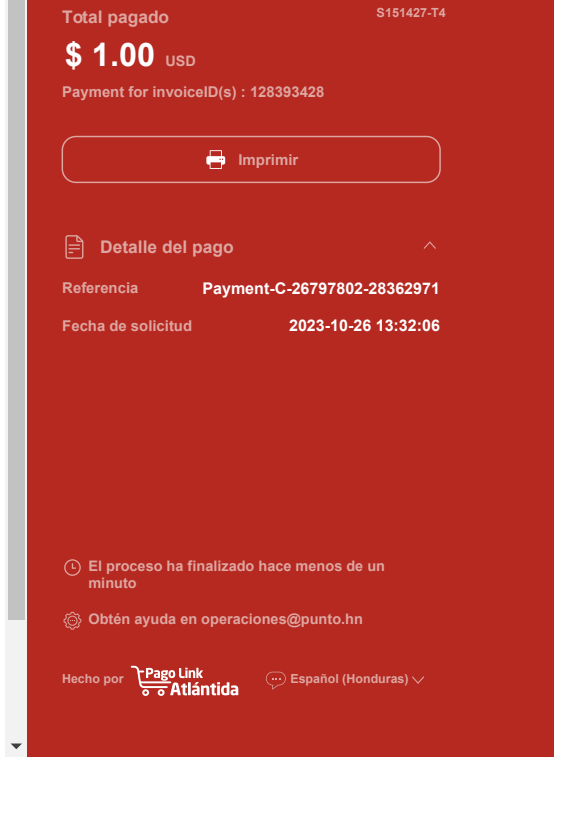

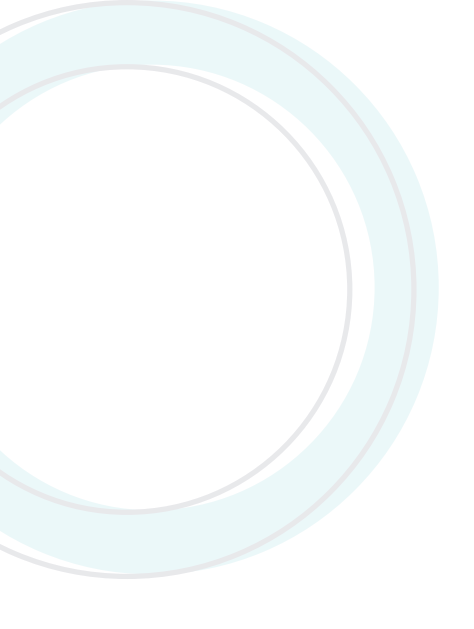

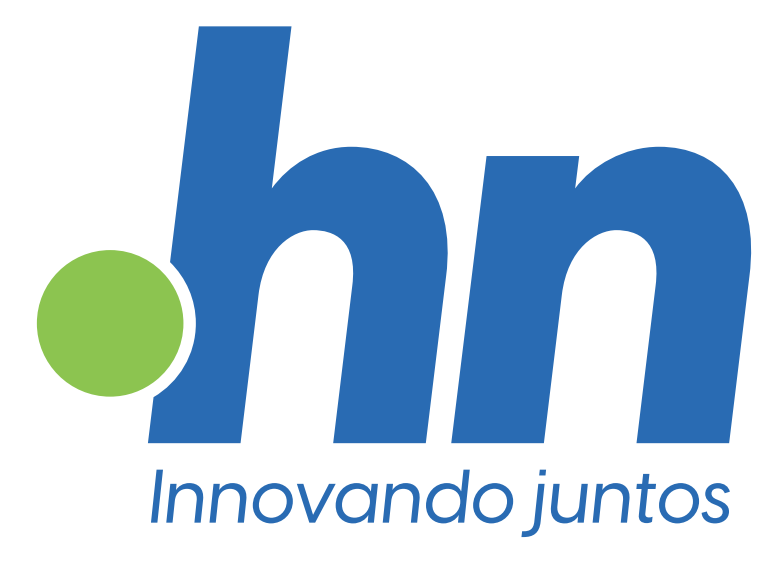

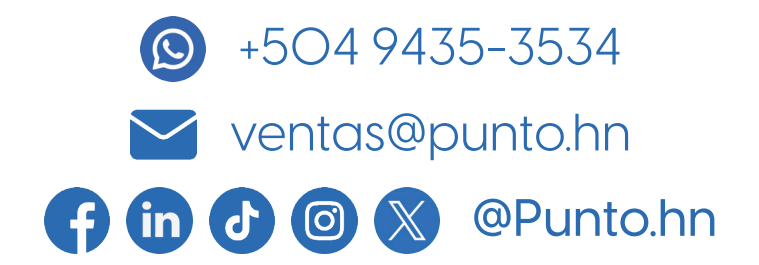